# Mississippi Management and Reporting System

# **Department of Finance and Administration**

| MMRS MASH/Training Materials |                        |                           |
|------------------------------|------------------------|---------------------------|
| 6274                         | SPAHRS Human Resources | Revision Date: 06/24/2019 |
|                              | Wage Salary Fringe     | Version: 5                |
|                              | Basic Projections      |                           |

## SPAHRS Human Resources Wage Salary Fringe Basic Projections

## **Table of Contents**

| Objective                                     | 3  |
|-----------------------------------------------|----|
| Outcome                                       | 3  |
| Overview                                      | 3  |
| Budget Projection Menu                        | 3  |
| Maintain Fringe Table                         | 3  |
| Maintain Budget Projection Parameters         | 7  |
| Request for Agency Position Transfer (Budget) | 19 |
| Extract Projection Master File                | 22 |
| Exclude Position from Deletion                | 26 |
| Generate SPB Download                         | 28 |
|                                               |    |

### Objective

To produce projections for personal services costs for positions within state agencies under the purview of the State Personnel Board (SPB).

#### Outcome

An understanding of the initiation, storage, and maintenance of cost continuation projections will be obtained.

#### Overview

Manpower cost projections for state agencies under the purview of the State Personnel Board are run annually during the state budget process. These projections may contain all proposed personnel actions, including recommended realignments and reallocations, deletions of vacancies, additional compensation awards, inservice/cost of living raises, productivity raises, new positions, and reclassifications, or any combination of the above.

#### **Budget Projection Menu**

There are two types of projections done for budget purposes. The first is a basic projection or cost continuation budget projection that reflects the cost of running an agency as it is currently being run for one year. The second type is a complex projection. Complex projections project costs by pulling in the appropriate data for new positions, reallocations, reclassifications, etc., as recommended by SPB (from the Budget Recommendation Schedules of the system).

In order to perform a basic projection, the user enters "**N**o" for each budget item included on the projection panels to direct the system to calculate projected costs based on current costs.

#### Maintain Fringe Table

The Maintain Fringe Table is used by the State Personnel Board to project the fringe benefits rates for a specified fiscal year. This table can be accessed by agencies to view projected fringe benefits and their associated rates. This screen is also carried forward in the projection screen as panel two.

| Your Action                                                                                           | System Response                                                  |
|----------------------------------------------------------------------------------------------------|------------------------------------------------------------------|
| <ol> <li>Choose PW (Proposed Wage, Salary, and<br/>Fringe Benefits) from the Main Menu and</li> </ol> | The Proposed Wage, Salary, and Fringe Benefits Menu will appear. |
| press ENTER.                                                                                          |                                                                  |

| PHFNC10                       | PHVF                                         | STATEWIDE PAYROLL AND HUMAN R                                                                                                    | ESOURCE SYSTEM 06/24/3                                                | 2019        |
|-------------------------------|----------------------------------------------|----------------------------------------------------------------------------------------------------|-----------------------------------------------------------------------|-------------|
| PHIMAINU                      | PHIMAI                                       | [NM Propose Wage, Salary and Fring                                                                                                    | e Benefits Menu 11:23                                                 | AM          |
|                               | Code                                         | Description                                                                                                    | FastPath                                                              |             |
|                               | SS<br>RR<br>BP<br>RB<br>RM<br>OP<br>FC<br>OW | Salary Survey Menu<br>Realignment Recommendations Menu<br>Budget Recommendations Menu<br>Budget Projection Menu<br>Budget Reports Menu<br>WSF Reports Menu<br>Occupation Proposal Menu<br>Fiscal Year Conversion<br>SPB-Earnings Code Table | SALS<br>RLGN<br>BUDG<br>BPRO<br>BRPT<br>WSFR<br>PROC<br>FYCO<br>SPBEC |             |
| Code                          | :                                            |                                                                                                    |                                                                       |             |
| Direct Co<br>Enter-PF1<br>Hel | ommand:<br>LPF2<br>In Mai                    | :<br>2PF3PF4PF5PF6PF7PI<br>in End                                                                                                    | PF9PF10PF11PF1<br>مین                                                 | _<br>2<br>t |
|                               |                                              | ··· -··-                                                                                                    |                                                                       | -           |

|    | Your Action                                    | System Response                         |
|----|------------------------------------------------|-----------------------------------------|
| 2. | Choose <b>BP</b> (Budget Projection Menu) from | The Budget Projection Menu will appear. |
|    | the Proposed Wage, Salary, and Fringe          |                                         |
|    | Benefits Menu and press ENTER.                 |                                         |

| PHFNC10<br>PHIMAINU          | PHVC<br>PHIMA                    | STATEWIDE PAYROLL AND HUMAN RESOURCE<br>INM Budget Projection Menu                                                                                                    | SYSTEM                                       | 06/24/2019<br>12:21 PM |
|------------------------------|----------------------------------|----------------------------------------------------------------------------------------------------|----------------------------------------------|------------------------|
|                              | Code                             | Description                                                                                                    | FastPa                                       | ath                    |
|                              | FT<br>EX<br>PP<br>PR<br>EP<br>GD | Maintain Fringe Table<br>Extract Projection Master file<br>Maintain Budget Projection Parameters<br>Agency Position Transfer<br>Exclude Position from Deletion<br>Generate SPB Download | FRNG<br>PREX<br>PROJ<br>TRNS<br>EXPD<br>GEND |                        |
| Code                         | :                                |                                                                                                    |                                              |                        |
| Direct Co<br>Enter-PF:<br>He | ommand<br>L–––PF;<br>Lp Ma       | :<br>2PF3PF4PF5PF6PF7PF8PF9<br>in End                                                                                                    | PF10PF.                                      | 11PF12<br>Quit         |

|    | Your Action                                                                                     | System Response                        |
|----|-------------------------------------------------------------------------------------------------|----------------------------------------|
| 3. | Choose <b>FT</b> (Maintain Fringe Table) from<br>the Budget Projection Menu and press<br>ENTER. | The Maintain Fringe Table will appear. |

| PHFNC10 PHVF STATEWIDE                                                              | PAYROLL AND HUMAN RE                      | SOURCE SYSTEM       | 06/24/2019 |
|-------------------------------------------------------------------------------------|-------------------------------------------|---------------------|------------|
| PHUWFRID PHUWFRIM                                                                   | Maintain Fringe lab                       | le                  | 11:24 HM   |
| Action: _ (B,D,N)                                                                   | Fiscal Year:                              |                     |            |
| Social Security Rate<br>SSN Maximum Wage<br>Life Insurance per \$1000               | :<br>:<br>Coverage :                      | <b></b>             |            |
| Health Insurance per Empl<br>Legacy Health Insurance p<br>Unemployment Insurance pe | oyee :<br>per Employee :<br>er Employee : | (Hire Date <        | 1/1/2006)  |
| Medicare Rate<br>Medicare Maximum Wage<br>Retirement Rate                           |                                           |                     |            |
| Retirement Maximum Wage<br>Highway Patrol Retirement                                | Rate :                                    |                     |            |
| Legislative Retirement Ra                                                           | Maximum Wage :<br>nte :<br>aximum Wage :  | _                   |            |
| Workers' Compensation<br>Direct Command:                                            | :                                         | _ (Varies by Agencı | ן)<br>F    |
| Enter-PF1PF2PF3PF4                                                                  | -PF5PF6PF7PF                              | 8PF9PF10PF.         | 11PF12     |
| Help Main End                                                                       |                                           |                     | Quit       |
|                                                                                     |                                           |                     |            |

| Your Action                                                                                                    | System Response                              |
|----------------------------------------------------------------------------------------------------|----------------------------------------------|
| Continue entering the following information:                                                                                                    |                                              |
| <ul> <li>Medicare Maximum Wage: The yearly amount of an employee's wages that is subject to Medicare contributions.</li> <li>Retirement Rate: The percentage of an employee's wages to be paid by the employer as matching retirement contributions.</li> <li>Retirement Maximum Wage: The yearly amount of an employee's wages that is subject to retirement contributions.</li> <li>Highway Patrol Retirement Rate: The percentage of a Highway Patrol employee's wages to be paid by the employer as matching retirement contributions.</li> <li>Highway Patrol Retirement Maximum Wage: The yearly amount of a Highway Patrol employee's wages that is subject to retirement contributions.</li> <li>Highway Patrol Retirement Maximum Wage: The yearly amount of a Highway Patrol employee's wages that is subject to retirement contributions.</li> <li>Legislative Retirement Rate: The percentage of a Legislator's wages to be paid by the employer as matching retirement contributions.</li> <li>Legislative Retirement Maximum Wage: The yearly amount of a Legislator's wages that is subject to retirement contributions.</li> <li>Legislative Retirement Maximum Wage: The yearly amount of a Legislator's wages that is subject to retirement contributions.</li> <li>Legislative Retirement Maximum Wage: The yearly amount of a Legislator's wages that is subject to retirement contributions.</li> <li>Workers Comp (Varies by Agency): The percentage paid by the agency for</li> </ul> |                                              |
| workers compensation                                                                                                    | The following message will be displayed:     |
| J. TIESS LIVILIN.                                                                                                    | The following message will be displayed.     |
|                                                                                                    | Maintain Fringe yyyy Displayed Successfully. |

# Maintain Budget Projection Parameters

This screen is used by the SPB for Budget Projection purposes.

| Your Action                                                                                                    | System Response                                                  |
|----------------------------------------------------------------------------------------------------|------------------------------------------------------------------|
| 1. Choose <b>PW</b> (Proposed Wage, Salary, and Fringe Benefits Menu) from the Main Menu and press ENTER.                                | The Proposed Wage, Salary, and Fringe Benefits Menu will appear. |
| <ol> <li>Choose BP (Budget Projection Menu) from<br/>the Proposed Wage, Salary, and Fringe<br/>Benefits Menu and press ENTER.</li> </ol> | The Budget Projection Menu will appear.                          |

| Your Action                                                                                                    | System Response                                                                                           |  |
|----------------------------------------------------------------------------------------------------|----------------------------------------------------------------------------------------------------|--|
| 3. Choose <b>PP</b> (Maintain Budget Projection<br>Parameters) from the Budget Projection<br>Menu and press ENTER. | The Maintain Budget Projection Parameters screen will appear.                                             |  |
| PHFNC10 PHVF STATEWIDE PAYROLL AN<br>PHOWPR1D PHOWPR1M Maintain Budget Pu<br>Action: (A.B.C.D.M.N.P)               | D HUMAN RESOURCE SYSTEM 06/24/2019<br>rojection Parameters 11:29 AM<br>5 more ><br>Select New Database: N |  |
| Proj Data As Of:                                                                                                   | Agency: For Fiscal Year:                                                                                  |  |
| Proj Created by:                                                                                                   | Proj Req On:<br>Last Updated:                                                                             |  |
| Select Program Budget Fiscal Year:<br>Monthly Cost Continuation :                                                  |                                                                                                    |  |
| Include in Projection:<br>New Positions: _ (Y,N)                                                                   |                                                                                                    |  |
| Recommended Reallocations: _ (Y,N)<br>Recommended Position Swaps: _ (Y,N)                                          |                                                                                                    |  |
| Occupation Set by Statute: _ (Y,N)<br>Include Vacant Positions: (Y,N)                                              |                                                                                                    |  |
| Recommended Vacancy Deletes: _ (Y,N)                                                                               | Vacant As Of: (MMDDYYYY)                                                                                  |  |
| Enter-PF1PF2PF3PF4PF5PF6                                                                                           | PF7PF8PF9PF10PF11PF12                                                                                     |  |
| L Help Main End Note                                                                                               | PKJ Left Kight Quit                                                                                       |  |

| Your Action                                                                                                    | System Response |
|----------------------------------------------------------------------------------------------------|-----------------|
| 4. Choose <b>A</b> dd and enter the following information:                                                                                                    |                 |
| <ul> <li>Select New Database: Enter Yes to access the database to be used. Defaults to No.</li> <li>Projection Data as of: This field is completed by the system depending on the database on which the user chooses to project.</li> <li>Agency: Enter the agency number. To project for all agencies, ALL must be entered.</li> </ul> |                 |
| for which the projection is being run.                                                                                                    |                 |
| 5. Press ENTER                                                                                                    |                 |
| <ol> <li>Select (S) the database extract to be used<br/>and press ENTER.</li> </ol>                                                                                                    |                 |

| Your Action                                 | System Response                              |
|---------------------------------------------|----------------------------------------------|
| 7. Enter the following information:         |                                              |
|                                             |                                              |
| Projection Created By: The name of the      |                                              |
| person running the projection. The          |                                              |
| system will provide this based on the       |                                              |
| current user ID.                            |                                              |
| Select Program Budget Fiscal Year:          |                                              |
| System defaults to current fiscal year.     |                                              |
| Monthly Cost Continuation: It is the        |                                              |
| month 01 – 12; select the one you want.     |                                              |
| Last Updated: The last date and time that   |                                              |
| this record was updated.                    |                                              |
| Include in Projection: Enter Y (Yes) or N   |                                              |
| (No) to indicate whether to include the     |                                              |
| data listed in the projection. (For basic   |                                              |
| projections do not change N to Y).          |                                              |
| New Positions (Y, N): This field indicates  |                                              |
| whether or not recommended new              |                                              |
| positions are included in this projection.  |                                              |
| Recommended Reallocations (Y, N): This      |                                              |
| field indicates whether or not              |                                              |
| recommended reallocations are included      |                                              |
| in this projection.                         |                                              |
| Recommended Position Swaps (Y, N):          |                                              |
| This field indicates whether or not         |                                              |
| position swaps are included in this         |                                              |
| projection.                                 |                                              |
| Recommended Reclassifications (Y, N):       |                                              |
| This field indicates whether or not         |                                              |
| recommended reclassifications are           |                                              |
| included in this projection.                |                                              |
| Occupation Set by Statute (Y, N): This      |                                              |
| field indicates whether or not              |                                              |
| recommended occupations set by statute      |                                              |
| are included in this projection.            |                                              |
| Include Vacant Positions (Y, N): This field |                                              |
| indicates whether or not recommended        |                                              |
| vacant positions are included in this       |                                              |
| projection.                                 |                                              |
| Recommended Vacancy Deletes (Y, N):         |                                              |
| This field indicates whether or not vacant  |                                              |
| positions recommended for delete are        |                                              |
| included in this projection.                |                                              |
| Vacant as of: The vacancy effective date    |                                              |
| of those positions recommended for          |                                              |
| deletion.                                   |                                              |
| 8. Press F11 to access the next panel.      | The second panel of this screen will appear. |

| PHFNC10 PHVF STATEWIDE PAYROLL AN<br>PHOWPR1D PHOWPR3M Maintain Budget P<br>K 1 more<br>Action: _ (A,B,C,D,M,N,P)                                                                                                    | D HUMAN RESOURCE SYSTEM 06/24/2019<br>rojection Parameters 12:06 PM<br>4 more > |
|----------------------------------------------------------------------------------------------------|---------------------------------------------------------------------------------|
| Proj Data As Of:<br>Social Security Maximum Withholding<br>Life Insurance per \$1000 Coverage<br>Health Insurance per Employee<br>Unemployment Insurance per Employee<br>Medicare Rate<br>Medicare Maximum Withholding<br>Retirement Rate<br>Retirement Maximum Withholding<br>MHP Retirement Rate<br>MHP Retirement Rate Maximum Withholding<br>Legislative Retirement Rate | Agency: For Fiscal Year:<br>:<br>:<br>:<br>:<br>:<br>:<br>:<br>:<br>:           |
| Legislative Retrmnt Max Witholding<br>Workers' Compensation Pct                                                                                                    | :(Varies by Agency)                                                             |
| PILECT COMMAND.<br>Enter DE1 DE2 DE3 DE4 DE5 DE6                                                                                                    |                                                                                 |
| Help Main End Note                                                                                                    | PRJ Left Right Quit                                                             |
|                                                                                                    |                                                                                 |

| Your Action                                                                                     | System Response                             |
|-------------------------------------------------------------------------------------------------|---------------------------------------------|
| 9. The data appearing in this panel is carried forward from the Maintain Fringe Benefits table. |                                             |
| 10. Press F11 to access the next panel.                                                         | The third panel of this screen will appear. |

| PHFNC10 PHVF STATEWIDE<br>PHOWPR1D PHOWPR2M Maintai                                                                   | PAYROLL AND HUMAN RESOURCE SYSTEM<br>n Budget Projection Parameters                                             | 06/24/2019<br>12:07 PM |  |
|----------------------------------------------------------------------------------------------------|----------------------------------------------------------------------------------------------------|------------------------|--|
| < 2 more<br>Action: _ (A,B,C,D,M,N,P)                                                                                 |                                                                                                    | 3 more >               |  |
| Proj Data As Of:                                                                                                    | Agency: For Fiscal Year:                                                                                        | :                      |  |
| Inservice or Realignment: _ (                                                                                         | Y,N)                                                                                                    |                        |  |
| Include Inservice(COLA): _ (<br>Percent Amount:O<br>** Th<br>Include Part-Time: _ (Y,N) Ex<br>Include Non-State: _ Aw | Y,N)<br>R Yearly Amount:<br>e Greater **<br>ceed End Salary: _ (Y,N) PAR Score _<br>ard Employed By: (MMDDYYYY) |                        |  |
| Include Realignment: _ (Y,N) Vacant PINs: _ Exceed End Salary: _ (Y,N)<br>Min Amt: Max Amt: Annual or Actual: _ (F,A) |                                                                                                    |                        |  |
| Include Longevity: _ (Y,N)<br>Pay By : (MM/DD/YY<br>Direct Command:                                                   | YY) Employed By : (MMDDYYYY)                                                                                    |                        |  |
| Enter-PF1PF2PF3PF4<br>Help Main End                                                                                   | PF5PF6PF7PF8PF9PF10PF1<br>Note PRJ Left Rig                                                                     | l1PF12<br>ght Quit     |  |

| Your Action                                   | System Response |
|-----------------------------------------------|-----------------|
| 11. The following information appears on this |                 |
| screen.                                       |                 |
|                                               |                 |
| Projection Data as of: This field is carried  |                 |
| forward by the system.                        |                 |
| Agency: This field is carried forward by the  |                 |
| system.                                       |                 |
| For Fiscal Year: This field is carried        |                 |
| forward by the system.                        |                 |
| Include Inservice (COLA) (Y, N): This         |                 |
| field determines if inservice may be          |                 |
| awarded. The greater of the following         |                 |
| two can be awarded:                           |                 |
| Percent Amount: This is the percentage        |                 |
| amount of employees' annual salaries to       |                 |
| be awarded as inservice.                      |                 |
| Yearly Amount: This is the dollar amount      |                 |
| to be awarded as inservice.                   |                 |
| Include Part-time (Y, N): This field          |                 |
| indicates whether or not to award in-         |                 |
| service to part-time employees.               |                 |

| Your Action                                | System Response |
|--------------------------------------------|-----------------|
| Continued.                                 |                 |
|                                            |                 |
| Exceed End Salary (Y, N): This field       |                 |
| indicates whether or not the award can     |                 |
| allow an employee's salary to exceed occu  |                 |
| ending salary.                             |                 |
| there is a minimum DAP score required      |                 |
| in order for an employee to receive an in- |                 |
| service increase                           |                 |
| Include Non-State: This field is used to   |                 |
| indicate whether or not to award in-       |                 |
| service amount to non-state service        |                 |
| employees.                                 |                 |
| Award Employed By (MM DD YYYY): This       |                 |
| indicates the date by which an employee    |                 |
| must be employed to receive an in-         |                 |
| service raise.                             |                 |
| Include Recommended Realignment (Y,        |                 |
| N): This field indicates if the            |                 |
| recommended realignment is included in     |                 |
| the cost projection.                       |                 |
| vacant PINs are to be realigned in this    |                 |
| projection                                 |                 |
| Exceed End Salary (Y. N): This field       |                 |
| indicates whether or not the award can     |                 |
| allow an employee's salary to exceed       |                 |
| occu ending salary                         |                 |
| Min Amt: The minimum amount allowed        |                 |
| for realignment increase.                  |                 |
| Max Amt: The maximum amount allowed        |                 |
| for realignment increase.                  |                 |
| Annual or Actual: (F=Annual, A=Actual).    |                 |
| in figured on the employee's hire date or  |                 |
| a whole fiscal year                        |                 |
| Include Longevity (Y N). This field        |                 |
| indicates if the service amount will be    |                 |
| paid in a lump sum to those employees      |                 |
| whose salaries would exceed their          |                 |
| ending salary if the Exceed Ending         |                 |
| Salary field is set to N for No. NOTE: Y   |                 |
| is entered only if No is entered in the    |                 |
| Exceed Salary fields for Inservice and     |                 |
| Productivity.                              |                 |

| Your Action                                                                                                    | System Response                                                                      |
|----------------------------------------------------------------------------------------------------|--------------------------------------------------------------------------------------|
| Continued.                                                                                                    |                                                                                      |
| <ul> <li>Pay By (MM/DD/YYYY): This field<br/>indicates the date by which longevity<br/>lump sum payments must be paid to<br/>employees.</li> <li>Employed By (MMDDYYYY): This field<br/>indicates the date by which employees<br/>must be hired into the State to receive an<br/>in-service award.</li> </ul> |                                                                                      |
| 12. Press F11 to access the next panel.                                                                                                    | The fourth panel of this screen will appear.                                         |
| PHFNC10 PHVF STATEWIDE PAYROLL AN<br>PHOWPR1D PHOWPR4M Maintain Budget P<br>< 3 more<br>Action: _ (A,B,C,D,M,N,P)                                                                                                    | ID HUMAN RESOURCE SYSTEM 06/24/2019<br>Projection Parameters 12:12 PM 2 more >       |
| Proj Data As Of:                                                                                                    | Agency: For Fiscal Year:                                                             |
| Include Recommended Productivity: _<br>PAR Score Percent Amount Incl<br>Incl<br>Awar<br>Exce                                                                                                    | ude Part Time: _<br>ude Non-State: _<br>d Employed By: (MMDDYYYY)<br>ed End Salary : |
| Additional Compensation: _                                                                                                    |                                                                                      |
| MISC:<br>Agency Head Cap: _ (Y,N)<br>Maximum Salary Eligible:                                                                                                    | Number of Months:<br>Minimum Wage Rate:                                              |
| Enter-PF1PF2PF3PF4PF5PF6-<br>Help Main End Note                                                                                                    | PF7PF8PF9PF10PF11PF12<br>PRJ Left Right Quit                                         |

| Your Action                                          | System Response |
|------------------------------------------------------|-----------------|
| 13. The following information appears on this        |                 |
| screen.                                              |                 |
| Projection Data as of: This field is                 |                 |
| completed by the system.                             |                 |
| Agency: This field is carried forward by the system. |                 |
| For Fiscal Year: The fiscal year (yyyy) for          |                 |
| which the projection is being done. This             |                 |
| field is brought forward by the system.              |                 |

| Your Action                                | System Response                             |
|--------------------------------------------|---------------------------------------------|
| Continue entering the following            |                                             |
| information:                               |                                             |
|                                            |                                             |
| Include Recommended Productivity:          |                                             |
| Yes or No.                                 |                                             |
| PAR Score: The minimum PAR score an        |                                             |
| employee must have to receive a            |                                             |
| productivity increase equal to the percent |                                             |
| or amount indicated on the same line.      |                                             |
| Percent: The percentage amount an          |                                             |
| employee can receive if his/her PAR        |                                             |
| rating is at least as high as the PAR      |                                             |
| score indicated on the same line.          |                                             |
| Amount: The dollar amount an employee      |                                             |
| can receive if his/her PAR rating is at    |                                             |
| least as high as the PAR score indicated   |                                             |
| on the same line.                          |                                             |
| Include Part Time: Yes or No               |                                             |
| Include Non-state: Yes or No               |                                             |
| Award Employed By (MMDDYYYY): This         |                                             |
| indicates the date by which an employee    |                                             |
| must be employed to receive a              |                                             |
| productivity increase                      |                                             |
| Include Part Time Yes or No                |                                             |
| Include Non-state Yes or No                |                                             |
| Award Employed By (MMDDYYYY): This         |                                             |
| indicates the date by which an employee    |                                             |
| must be employed to receive a              |                                             |
| productivity increase.                     |                                             |
| Exceed End Salary: Yes or No.              |                                             |
| Additional Compensation: Indicates         |                                             |
| whether or not to project for additional   |                                             |
| compensation amounts                       |                                             |
| •                                          |                                             |
| MISC:                                      |                                             |
|                                            |                                             |
| *Agency Head Cap: Yes or No. This field    |                                             |
| indicates if salaries can exceed the       |                                             |
| agency head's salary during calculations   |                                             |
| for manpower cost projections.             |                                             |
| Number of Months: The number of months     |                                             |
| included in this projection.               |                                             |
| Maximum Salary Eligible: The maximum       |                                             |
| salary allowed after a raise is            |                                             |
| implemented (e.g., no one can make         |                                             |
| over \$100,000 in that fiscal year).       |                                             |
| Minimum Wage Rate: The projected           |                                             |
| minimum wage amount.                       |                                             |
| 14. Press F11 to access the next panel.    | The fifth panel of this screen will appear. |

| PHFNC10 PHVF<br>PHOWPR1D PHOWPR6M<br>< 4 more<br>Action: _ (A,B,C | STATEWIDE PAYROLL A<br>Maintain Budget<br>,D,M,N,P) | ND HUMAN RESOU<br>Projection Par | IRCE SYS<br>ameters | STEM           | 06/24/201<br>12:13 PM<br>1 more > |
|-------------------------------------------------------------------|-----------------------------------------------------|----------------------------------|---------------------|----------------|-----------------------------------|
| Proj Data As Of:                                                  |                                                     | Agency:                          | For Fis             | scal Y         | ear:                              |
| Select Occupation:                                                |                                                     |                                  |                     |                |                                   |
|                                                                   |                                                     |                                  |                     |                |                                   |
|                                                                   |                                                     |                                  |                     |                |                                   |
|                                                                   |                                                     |                                  |                     |                |                                   |
|                                                                   |                                                     |                                  |                     |                |                                   |
| Direct Command:                                                   |                                                     |                                  |                     | 5540           |                                   |
| Enter-PF1PF2P<br>Help Main E                                      | r3Yr4Yr5Yrь<br>nd Note                              | YF /YF 8                         | PRJ                 | ∙P⊦1⊍–<br>Left | -PF11PF12<br>Right Quit           |
| Your A                                                            | Action                                              | Sy                               | stem Re             | spons          | ie                                |
| screen.                                                           | nation appears on this                              |                                  |                     |                |                                   |
| Projection Data as                                                | of: This field is                                   |                                  |                     |                |                                   |

| Flojection Data as of. This held is         |                                             |
|---------------------------------------------|---------------------------------------------|
| completed by the system.                    |                                             |
| Agency: This information is carried         |                                             |
| forward by the system.                      |                                             |
| For Fiscal Year: The fiscal year (yyyy) for |                                             |
| which the projection is being done. This    |                                             |
| field is brought forward by the system.     |                                             |
| Select Occupation: Enter specific occu      |                                             |
| codes if you desire to run the projection   |                                             |
| ONLY for these occu codes.                  |                                             |
| 16. Press F11 to access the next panel.     | The sixth panel of this screen will appear. |

# 6274 SPAHRS HR Wage Salary Fringe Basic Projections

| PHFNC10 PHVF STATEWIDE PAYROLL AND HUMAN RESOURCE SYSTEM 06/24/201<br>PHOWPR1D PHOWPR5M Maintain Budget Projection Parameters 12:14 PM<br>< 5 more 12:14 PM<br>Action: _ (A,B,C,D,M,N,P)                                                                                 |                                                                                                    |  |  |  |  |  |  |
|----------------------------------------------------------------------------------------------------|----------------------------------------------------------------------------------------------------|--|--|--|--|--|--|
| Proj Data As Of:<br>Cap Increase Ranges: _ (Y,N)<br>Range 1: Range 2: Ra<br>Beg Salary:                                                                                                    | Agency: For Fiscal Year:<br>ange 3: Range 4: Range 5:<br>                                                  |  |  |  |  |  |  |
| Header:<br>Review Projection Report:<br>Generate Projection Report by Program:<br>Generate Projection Report for Remainir<br>Update Average and SI Fringe Rates:<br>Direct Command:<br>Enter-PF1PF2PF3PF4PF5PF6-<br>Help Main End Note                                   | N (Y,N)<br>N (Y,N)<br>ng FY: N (Y,N)<br>N (Y,N)<br>N (Y,N)<br>PF7PF8PF9PF10PF11PF12<br>PRJ Left Right Quit |  |  |  |  |  |  |
| Your Action                                                                                                    | System Response                                                                                            |  |  |  |  |  |  |
| <ul> <li>17. The following information appears on this screen.</li> <li>Projection Data as of: This field is completed by the system.</li> <li>Agency: This information is carried forward by the system.</li> <li>For Fiscal Year: The fiscal year for which</li> </ul> |                                                                                                    |  |  |  |  |  |  |

| the projection is being done. This field is brought forward by the system. |  |
|----------------------------------------------------------------------------|--|
| Cap Increase Ranges (Y, N): This field                                     |  |
| indicates whether or not the raise should                                  |  |
| be capped based on set criteria.                                           |  |
| Beg Salary: The beginning salary for                                       |  |
| each cap range (there are five ranges).                                    |  |
| End Salary: The ending salary for each                                     |  |
| cap range (there are five ranges).                                         |  |
| Pct Cap: The maximum percentage                                            |  |
| allowed for each range (there are five                                     |  |
| ranges).                                                                   |  |
| Header: This field contains three lines to                                 |  |
| enter header preferences for the report.                                   |  |

| Your Action                                                                                                    | System Response                                              |
|----------------------------------------------------------------------------------------------------|--------------------------------------------------------------|
| Continue entering the following information:                                                                                                    |                                                              |
| <ul> <li>Review Projection Report (Y, N): Enter<br/>Yes to review the projection data.</li> <li>Generate Projection Report by Program<br/>Enter Y to generate projection report by<br/>program.</li> <li>Generate Projection Report for<br/>Remaining FY: Enter Y to generate a<br/>projection report for the remaining fiscal<br/>year.</li> <li>Average and SI fringe Rates: Enter Y to<br/>generate a projection report for the<br/>average and SI fringe rates. Selecting Y</li> </ul> | : /                                                          |
| will update the fringe rates on the Agenc<br>Fiscal Year record                                                                                                    | y                                                            |
| 18. Press ENTER.                                                                                                    | The Browse Project Summary screen will appear.               |
| PHFNC10 CI STATEWIDE PAYROLL<br>PHOWPSUB PHOWPSUM Browse Proj                                                                                                    | AND HUMAN RESOURCE SYSTEM 06/24/2019<br>ect Summary 12:16 PM |
| Actions: (S)                                                                                                    |                                                              |
| Master Agency<br>Act Number Number Agency N                                                                                                    | ame Projection Data As Of                                    |
| *** End of D                                                                                                    | ata ***                                                      |
|                                                                                                    |                                                              |
| Master Agency#: Agency#:                                                                                                    | _                                                            |
| Direct Command:                                                                                                    |                                                              |
| Help Main End                                                                                                    | Brwd Fwd Quit                                                |

| Your Action                                             | System Response                            |
|---------------------------------------------------------|--------------------------------------------|
| 19. Enter <b>S</b> to select the desired projection and | A pop up window entitled Review Projection |
| press ENTER.                                            | Report will appear.                        |

# Re∨iew Projection Report

- D Projection Detail by Agency
- S Projection Summary by Agency
- M Projection Summary by Master Agency
- T Total Projection Summary

Enter Option: \_

# Press <PF3> To Exit

| Your Action                                                                                                    | System Response                                                                   |
|----------------------------------------------------------------------------------------------------|-----------------------------------------------------------------------------------|
| 20. Select the desired report option from the following:                                                                                       | The Selected report will be displayed. Press<br>F11 to scroll through the report. |
| <ul> <li>D - Projection Detail by Agency</li> <li>S - Projection Summary by Agency</li> <li>M - Projection Summary by Master Agency</li> </ul> |                                                                                   |
| T - Total Projections Summary                                                                                                    |                                                                                   |
| 21. If <b>D</b> is selected, another pop up window will                                                                                        | The selected report will be displayed. Press                                      |
| appear which provides five options of                                                                                                    | F11 to scroll through the report.                                                 |
| detailed reports that are available.                                                                                                    |                                                                                   |

```
Review Projection Detail Reports
1. Detail Report by Occu Title
2. Detail Report by Name
3. Detail Report by PIN
4. Detail Report by Ascending Salary
5. Detail Report by Descending Salary
Enter Option(1-5): _
Press <PF3> to Exit
```

| Your Action                        | System Response |
|------------------------------------|-----------------|
| 22. Press ENTER.                   |                 |
| 23. To print the report, press F9. |                 |

### Request for Agency Position Transfer (Budget)

The Request for Agency Position Transfer screen is used by SPB to initiate requests for transfers. It is used in the projection process primarily after the appropriate bill authorizing the transfer has been approved by the Legislature; however, projections for transfers can be done at any time.

| Your Action                                                                                                    | System Response                                                               |
|----------------------------------------------------------------------------------------------------|-------------------------------------------------------------------------------|
| <ol> <li>Choose <b>PW</b> (Proposed Wage, Salary, and<br/>Fringe Benefits) from the Main Menu and<br/>press Enter.</li> </ol> | The Proposed Wage, Salary, and Fringe Benefits Menu will appear.              |
| 2. Choose <b>BP</b> (Budget Projection Menu) from the Proposed Wage, Salary, and Fringe Benefits Menu and press Enter.        | The Budget Projections Menu will appear.                                      |
| <ol> <li>Choose <b>PR</b> (Agency Position Transfer)<br/>from the Budget Projection Menu and<br/>press Enter.</li> </ol>      | The Request for Position Transfer Menu will appear. See the following screen. |

| PHFNC10 PHVC STATEWIDE PAYROLL AN<br>PHOWPT1D PHOWPT0M Request for P | D HUMAN RES<br>osition Tra | OURCE S<br>nsfer | YSTEM | 06/2<br>12: | 4/2019<br>24 PM |
|----------------------------------------------------------------------|----------------------------|------------------|-------|-------------|-----------------|
| *Action: _ (A,C,D,M,N,P) PI<br>FY: *From Agency:<br>Seq: *To Agency: | Ns Generate                | d:               |       | 1           | more >          |
| Generate Options: ?All: ?Range:                                      | -                          | ?*Occu           | :     | ?Li         | st:             |
| Budget> Description                                                  | *PGM#                      | PGM%             | GF%   | FF%         | 0F%             |
|                                                                      | —                          |                  |       |             |                 |
|                                                                      |                            |                  |       |             |                 |
|                                                                      |                            |                  |       |             |                 |
|                                                                      |                            |                  |       |             |                 |
|                                                                      | _                          |                  |       |             |                 |
|                                                                      | —                          |                  |       |             |                 |
|                                                                      |                            |                  |       |             |                 |
|                                                                      |                            |                  |       |             |                 |
|                                                                      |                            |                  |       |             |                 |
|                                                                      | _                          |                  |       |             |                 |
| Direct Command:                                                      |                            |                  |       |             |                 |
| Enter-PF1PF2PF3PF4PF5PF6-                                            | PF7PF8                     | PF9-             | PF10- | -PF11P      | F12             |
| Help Main End                                                        | Bkwd Fwd                   |                  | Left  | Right Q     | uit             |

|    | Your Action                                                                                                    | System Response |
|----|----------------------------------------------------------------------------------------------------|-----------------|
| 4. | Choose the desired action and press ENTER.                                                                                                    |                 |
| 5. | The following information appears on this screen.                                                                                                    |                 |
|    | <ul> <li>PINs Generated: This is completed by the system.</li> <li>Fiscal Year: The four-digit fiscal year yyyy.</li> <li>*From Agency: The agency number from which the positions are being transferred.</li> <li>Seq: The reference ID of the group of positions or occupations being transferred</li> </ul>  |                 |
|    | <ul> <li>*To Agency: The agency number to which the positions are being transferred.</li> <li>All: This field indicates whether all of the PINs in the From Agency should be swapped to the To Agency.</li> <li>Range: This field indicates a range of PINs to be swapped from one agency to another</li> </ul> |                 |

| Your Action                                                                                                    | System Response                              |
|----------------------------------------------------------------------------------------------------|----------------------------------------------|
| Continue entering the following information:                                                                                                    |                                              |
| *Occu: This field indicates the occu code<br>off the PINs in the From Agency being<br>transferred.                                                                                                    |                                              |
| List: Enter X to indicate the list of PINs to<br>be swapped is included.                                                                                                    |                                              |
| <b>Generate Options</b> : A Selection Option is required.                                                                                                    |                                              |
| Budget:                                                                                                    |                                              |
| Description: The name of the program to<br>which the positions are to be assigned.<br>* <b>PGM#</b> : The program number to which the<br>positions are assigned.<br><b>PGM%</b> : The percentage this program is of |                                              |
| <ul> <li>the entire budget of the position(s).</li> <li>GF%: The percentage of general funds from the specific program used to fund these positions.</li> </ul>                                                     |                                              |
| FF%: The percentage of federal funds<br>from the specific program used to fund<br>these positions.                                                                                                    |                                              |
| <b>OF%</b> : The percentage of other funds from the specific program used to fund these positions.                                                                                                    |                                              |
| 6. Press F11 to access the next panel.                                                                                                    | The second panel of this screen will appear. |

| PHFN<br>PHOM<br>K 1 | NC10<br>NPT1D<br>more | PHVC<br>PHOWPTC | M         | STATEW        | IDE PAYROL<br>Request f | _L AND<br>for Po | HUMAN<br>sition | RESC<br>Trar | DURCE SN<br>Nsfer | 'STEM |             | 06/2<br>12 | 24/2019<br>:27 PM |
|---------------------|-----------------------|-----------------|-----------|---------------|-------------------------|------------------|-----------------|--------------|-------------------|-------|-------------|------------|-------------------|
| Acti                | ions:                 | (D)             |           |               |                         |                  |                 |              |                   |       |             |            |                   |
| Sche                | ed: T                 | Fiscal          | Yea       | ar:           | From Aq                 | gency:           |                 | To f         | igency:           |       | 1           | of         | 300               |
| Act                 | PIN                   |                 | Act       | PIN           | Act                     | PIN              |                 | Act          | PIN               | f     | lct         | PIN        |                   |
| -                   |                       |                 | —         |               | -                       |                  | _               | _            |                   |       | -           |            |                   |
| -                   |                       | _               | _         |               | _                       |                  | _               | _            |                   |       | -           |            | _                 |
| -                   |                       |                 | _         |               | _                       |                  | _               | -            |                   |       | -           |            |                   |
| -                   |                       | _               | _         |               | -                       |                  | _               | _            |                   |       | -           |            | _                 |
| -                   |                       |                 | _         |               | _                       |                  | _               | _            |                   |       | -           |            |                   |
| -                   |                       | _               | _         |               | _                       |                  | _               | _            |                   |       | -           |            | _                 |
|                     |                       |                 |           |               | _                       |                  |                 | _            |                   |       | _           |            |                   |
|                     |                       |                 | _         |               |                         |                  |                 | _            |                   |       | _           |            |                   |
| _                   |                       |                 | _         |               | _                       |                  | _               | _            |                   |       | _           |            |                   |
| _                   |                       | _               | _         |               | _                       |                  | _               | _            |                   |       | _           |            |                   |
| _                   |                       |                 | _         |               | _                       |                  | _               | _            |                   |       | _           |            |                   |
| L .                 |                       | 1.              |           |               |                         |                  |                 |              |                   |       |             |            |                   |
| Uire<br>Ft          | ect lo                | ommand:         |           | -2 DE         |                         |                  |                 |              |                   | 0010  |             | · 4 4 7    |                   |
| Ente                | . er-Pf<br>י_u        | LPFZ-           | ۲۲<br>- ۲ | - 3PF4<br>- 4 | +۲۲ ۵                   |                  | -PF /           | - 21 Q-      | PF 9              | PFI0- | דע-י<br>יים |            | ²F⊥Z              |
|                     | пе                    | ip main         | Εſ        | IU            |                         |                  | DKWO            | гыа          |                   | LETI  | R1          | ynt t      | JUIL              |

| Your Action                             | System Response                                                                                                    |
|-----------------------------------------|----------------------------------------------------------------------------------------------------|
| 7. Enter the following information:     |                                                                                                    |
| Action: Action (D) associated with that |                                                                                                    |
| PIN.                                    |                                                                                                    |
| PIN: The PIN number.                    |                                                                                                    |
| 8. Press ENTER.                         | A pop up window appears which displays the FY, Current Agency and PIN, New Agency and PIN, New Program Number, General, Federal, Other. |

# **Extract Projection Master File**

Projections are run against a specific extract of data to allow the data to remain static, whereas the parameters of the projection can be changed as needed for comparison. This process allows the user to create or purge extracts or to modify specific PINs within the extract.

| Your Action                                                                                                    | System Response                                         |
|----------------------------------------------------------------------------------------------------|---------------------------------------------------------|
| <ol> <li>Choose PW (Proposed Wage, Salary, and<br/>Fringe Benefits) from the Main Menu and<br/>press ENTER.</li> </ol>          | The Proposed Wage, Salary, and Fringe Menu will appear. |
| <ol> <li>Choose BP (Budget Projection Menu) from<br/>the Proposed Wage, Salary, and Fringe<br/>Menu and press ENTER.</li> </ol> | The Budget Projection Menu will appear.                 |

| Your Action                                                                                                    | System Response                                                                                                    |  |  |
|----------------------------------------------------------------------------------------------------|----------------------------------------------------------------------------------------------------|--|--|
| 3. Choose <b>EX</b> (Extract Projection Master File) from the Budget Projection Menu and press ENTER.                                                                                                    | The Extract Projection Master file screen will appear.                                                                                                    |  |  |
| PHFNC10 PHVC STATEWIDE PAYROLL AN<br>PHOWPX1B PHOWPXBM Extract Proje<br>Action: (P,S) Fiscal Maste                                                                                                    | ND HUMAN RESOURCE SYSTEM 06/24/2019<br>action Master file 12:28 PM<br>ar SPB Total                                                                            |  |  |
|                                                                                                    | P-> SPB Processed 38285<br>P-> SPB Processed 38339<br>P-> SPB Processed 38376                                                                                 |  |  |
| _         06/27/2009 11:03         2009           _         06/27/2009 15:51         2009           _         06/30/2009 20:13         2009           _         07/02/2009 13:42         2010                                         | P-> SPB Processed         38386           P-> SPB Processed         38386           P-> SPB Processed         37861           P-> SPB Processed         38002 |  |  |
| 07/02/2009         16:17         2010           07/02/2009         16:48         2010           07/03/2009         15:54         2010           07/15/2009         14:53         2010           07/22/2009         13:52         2010 | P-> SPB Processed 38009<br>P-> SPB Processed 38010<br>P-> SPB Processed 38010<br>P-> SPB Processed 37710<br>P-> SPB Processed 38019                           |  |  |
| Do you want to Purge of Do you want to Create<br>Direct Command:<br>Enter-PF1PF2PF3PF4PF5PF6-                                                                                                    | Jatabase file : N<br>new database file : N<br>PF7PF8PF9PF10PF11PF12                                                                                           |  |  |
| Help Main End                                                                                                    | Bkwd Fwd Quit                                                                                                    |  |  |

| Your Action                                                                                            | System Response                              |
|----------------------------------------------------------------------------------------------------|----------------------------------------------|
| <ol> <li>Enter a valid action to proceed. Available actions are Purge and Select</li> </ol>            |                                              |
| <ol> <li>If Purge is chosen, the Do you want to<br/>Purge database file must be set to Yes.</li> </ol> | The Batch Job Submission screen will appear. |
| <ol> <li>If Select is chosen, the Browse Extract<br/>Information screen appears.</li> </ol>            |                                              |

| PHFN<br>PHOW | C10<br>IEX1B | PHVC<br>PHOWEX | ST<br>(BM       | ATEWIDE<br>Br | PAYROLL AND<br>`owse Extrac | HUMAN R<br>t Inform | ESOURCE      | . SYSTE     | М           | 06/24/2<br>12:29 F | 2019<br>PM |
|--------------|--------------|----------------|-----------------|---------------|-----------------------------|---------------------|--------------|-------------|-------------|--------------------|------------|
| Acti         | ons:         | (A,D,M         | 1,P)            |               |                             | Extract             | : Time:      | 09/15/      | 2008 1      | 6:27:52            | .1         |
| Act          | Agcį         | 1 5            | SSN             | PIN           | Occu Cd                     | Date<br>Auth        | Auth<br>Type | PIN<br>Stat | Rec<br>Stat |                    |            |
|              |              |                |                 | ***           | End of Data                 | ***                 |              |             |             |                    |            |
|              |              |                |                 |               |                             |                     |              |             |             |                    |            |
|              |              |                |                 |               |                             |                     |              |             |             |                    |            |
|              |              |                |                 |               |                             |                     |              |             |             |                    |            |
|              |              |                |                 |               |                             |                     |              |             |             |                    |            |
|              |              |                |                 |               |                             |                     |              |             |             |                    |            |
| *Age         | ncy:         | F              | 'IN:            |               |                             |                     |              |             |             |                    |            |
| Dire         | ct Co        | ommand:        |                 |               |                             |                     |              |             |             |                    | _          |
| Ente         | r-PF1        | 1PF2           | 2PF3-           | PF4           | ·PF5РFб                     | -PF7P               | 'F8PF<br>- , | '9PF        | 10PF        | 11PF12             | 2          |
|              | Hel          | lp Mai         | .n End          |               |                             | BKWQ F              | WD           |             |             | 4011               | t          |
|              |              |                | <b>/our Act</b> | ion           |                             |                     | Svste        | m Resp      | onse        |                    |            |

| Your Action                                                                                                    | System Response                                                                                                    |
|----------------------------------------------------------------------------------------------------|----------------------------------------------------------------------------------------------------|
| <ol> <li>Selection criteria include Agency Number<br/>and PIN Number. Available actions are<br/>Add, Display, Modify and Purge.</li> </ol> | Information is displayed by Agency, SSN,<br>PIN, Occu Code, Date Authorized,<br>Authorization Type, PIN Status and Rec<br>Status |
| 8. Choose <b>A</b> dd and press ENTER.                                                                                                    | Maintain Extract Database Information screen will appear.                                                                        |

| PHFNC10 PHVC   | STATEWIDE PA | YROLL AND HUMAN | RESOURCE SYS  | TEM 06/24/20    |
|----------------|--------------|-----------------|---------------|-----------------|
| PHOWEXMD PHOWE | X4M Maintain | Extract Databas | e Information | 12:31 PM        |
|                |              |                 | / /           | 1 more          |
| *Action: A     |              | Extract lime:   | 08/01/2018 0  | 9:04:13.5       |
| Agency:        | PID:         | Rec Stat:       | Agcy/Emp      | Stat: _ Vacate: |
| PIN:           | SSN(1):      |                 | S             | alary:          |
| Occu:          | FTE:         | PIN Work Week:  | _ Hourly      | Rate:           |
| FY:            | Hire Dt:     | _ Off Step Ind: | _ Pay         | Rate:           |
| PIN/WIN:       | Eff Dt:      | _ Pay Method:   | _ Prom Ma     | x Sal:          |
| Trans:         | PIN Term:    | _ Frequency:    | Long Aw       | d Amt:          |
| FLSA: P        | ay Chg Dt:   | Worker Type:    | _ Long Ou     | t Amt:          |
| Pos Typ: _ Em  | p Hire Dt:   | Months:         | Edu Benc      | h Amt:          |
| Pos Stat: _ E  | ff End Dt:   | Hrs per Week:   | Daily         | Rate:           |
| PAR:           | Term Dt:     | Exceed Head:    | Monthl        | y Sal:          |
| Auth:          | Pay Start:   |                 | -             |                 |
| Ser∨ Typ:      | Ser∨ Dt:     | Applied Tm:     |               |                 |
| Reg PAR:       | End Dt:      | Reg PIN:        |               |                 |
| Req Agcy:      | RPAR Dt:     | RChg Reason:    |               |                 |
| *Direct Comman | d:           |                 |               |                 |
| Enter-PF1PF    | 2PF3PF4PF    | 5PF6PF7         | -PF8PF9       | PF10PF11PF12-   |
| Help Ma        | in End No    | te Bkwd         | Fwd           | Left Right Quit |

| Your Action                             | System Response                              |
|-----------------------------------------|----------------------------------------------|
| 9. Enter the information required.      |                                              |
| 10. Press F11 to access the next panel. | The second panel of this screen will appear. |

| PHFNC10 PHVC STATEWIDE PAYROLL AND HUMAN RESOURCE SYSTEM<br>PHOWEXMD PHOWEX5M Maintain Extract Database Information<br>< 1 more<br>*Action: A Extract Time: 08/01/2018 09:04:13.5                                                                                                    | 06/24/2019<br>12:32 PM |
|----------------------------------------------------------------------------------------------------|------------------------|
| Auth Dt:       Position End Dt:       Abolish Dt:         Trans Eff Dt:       Position Vacant Dt:       Position Fill:         Eff Dt Comp:       Pay Step-Semi MO:       Pay Step-MO:         Pay Step-WK:       Pay Step-BIWK:       Pay Step-HR:         Last Upd Tm:       Upd User:       Pay Step-YR: |                        |
| 1 of 15 Program Budget Information Pgm #: Pgm Pct: Fed Pct: Gen Pct: Oth Pct                                                                                                    | :<br>                  |
| 1 of 10 Special Comp Information<br>Add Comp: Eff Dt: End Dt Pct:<br>                                                                                                    |                        |
| *Direct Command:<br>Enter-PF1PF2PF3PF4PF5PF6PF7PF8PF9PF10PF:<br>Help Main End Note Bkwd Fwd Left Rig                                                                                                    | l1PF12<br>ght Quit     |

| Your Action                         | System Response                                |
|-------------------------------------|------------------------------------------------|
| 11. Enter the information required. |                                                |
| 12. Press ENTER.                    | The system will display the following message: |
|                                     | successfully.                                  |

# **Exclude Position from Deletion**

This process enables the user to flag specific PINs to exclude them from being counted for deletion in the projection process.

| Your Action                                                                                                    | System Response                                         |
|----------------------------------------------------------------------------------------------------|---------------------------------------------------------|
| <ol> <li>Choose <b>PW</b> (Proposed Wage, Salary, and<br/>Fringe) from the Main Menu and press<br/>ENTER.</li> </ol>           | The Proposed Wage, Salary, and Fringe Menu will appear. |
| <ol> <li>Choose BP (Budget Projection Menu) from<br/>the Proposed Wage, Salary, and Fringe<br/>Menu and press ENTER</li> </ol> | The Budget Projection Menu will appear.                 |
| 3. Choose <b>EP</b> (Exclude Position from Deletion) from the Budget Projection Menu and press ENTER.                          | The Maintain Exempt Deletion screen will appear.        |

| PHFNC10 PHVC<br>PHOWED1D PHOWED1M                                                                                                    | STATEWIDE PAYROLL AN<br>Maintain Exemp                                                                                                    | D HUMAN RESOURCE SYSTEM<br>t Deletion | 06/24/2019<br>12:34 PM |
|----------------------------------------------------------------------------------------------------|----------------------------------------------------------------------------------------------------|---------------------------------------|------------------------|
| *Action: _ (A,B,<br>*Agency#<br>Fiscal Year<br>*Exception Type<br>*PIN No<br>*Occu Code<br>*Exception Code<br>Exception Comments                                                                                                    | C,D,M,N,P)                                                                                                    |                                       |                        |
| Direct Command:<br>Enter-PF1PF2F<br>Help Main E                                                                                                    | PF3PF4PF5PF6-<br>Ind Note Hist                                                                                                    | PF7PF8PF9PF10PF.                      | 11PF12<br>Quit         |
|                                                                                                    |                                                                                                    |                                       |                        |
| Your                                                                                                    | Action                                                                                                    | System Response                       |                        |
| Your<br>4. Choose Add. Pres                                                                                                    | Action<br>s ENTER.                                                                                                    | System Response                       |                        |
| <ul> <li>Your</li> <li>Choose Add. Pres</li> <li>Enter the following</li> <li>Agency#: The ag<br/>Fiscal Year: The<br/>*Exception Type:<br/>Position.</li> <li>*PIN No: The PIN</li> <li>*Occu Code: The<br/>*Exception Code<br/>Certification, Not<br/>Regulations or G<br/>Standards, Medi<br/>Accreditation, Me<br/>State Statute.</li> <li>Exception Comme<br/>comments.</li> </ul> | Action<br>s ENTER.<br>information:<br>ency code xxxx.<br>fiscal year xxxx.<br>Agency, Occupation, or<br>number xxxx.<br>e Occu Code.<br>: Miscellaneous,<br>t Yet Defined, Federal<br>Guidelines, Health Care<br>care, Licensure,<br>edicaid, Court Order,<br>ents: Reserved for any | System Response                       |                        |

# Generate SPB Download

| Your Action                                                                                                    | System Response                                                      |
|----------------------------------------------------------------------------------------------------|----------------------------------------------------------------------|
| <ol> <li>Choose <b>PW</b> (Proposed Wage, Salary, and<br/>Fringe) from the Main Menu and press<br/>ENTER.</li> </ol>            | The Proposed Wage, Salary, and Fringe Menu will appear.              |
| <ol> <li>Choose BP (Budget Projection Menu) from<br/>the Proposed Wage, Salary, and Fringe<br/>Menu and press ENTER.</li> </ol> | The Budget Projection Menu will appear.                              |
| <ol> <li>Choose GD (Generate SPB Download)<br/>from the Budget Projection Menu.</li> </ol>                                      | The Select Extract Master File per Download File screen will appear. |

| PHFNC10 PHV                                                                                                    | C STATE                                                              | WIDE PAYRO                                                                        | JLL AND          | HUMAN RESOURCE SY                                                                                                    | /STEM 06/24/2019                                                                                      |
|----------------------------------------------------------------------------------------------------|----------------------------------------------------------------------|-----------------------------------------------------------------------------------|------------------|----------------------------------------------------------------------------------------------------|----------------------------------------------------------------------------------------------------|
| PHOWSX1B PHO                                                                                                    | √SXBM Selea                                                          | ct Extract                                                                        | Master           | File per Download                                                                                                    | d File 12:34 PM                                                                                       |
| Action: (S)<br>Act Time<br>_ 09/15/20<br>_ 10/20/20<br>_ 06/15/20<br>_ 06/27/20<br>_ 06/27/20<br>_ 06/30/20<br>_ 06/30/20 | Numb<br>Numb<br>Numb<br>Numb<br>Numb<br>Numb<br>Numb<br>Numb         | Fiscal<br>per Year<br>2009<br>2009<br>2009<br>2009<br>2009<br>2009<br>2009<br>200 | Master<br>Agency | SPB<br>Purview<br>P-> SPB Processed<br>P-> SPB Processed<br>P-> SPB Processed<br>P-> SPB Processed<br>P-> SPB Processed<br>P-> SPB Processed<br>P-> SPB Processed<br>P-> SPB Processed<br>P-> SPB Processed<br>P-> SPB Processed<br>P-> SPB Processed | Total<br>Count<br>38285<br>38339<br>38376<br>38386<br>38386<br>38386<br>37861                         |
| _ 07/02/20<br>_ 07/02/20<br>_ 07/02/20<br>_ 07/03/20<br>_ 07/15/20<br>_ 07/22/20                                          | 39 13:42<br>39 16:17<br>39 16:48<br>39 15:54<br>39 14:53<br>39 13:52 | 2010<br>2010<br>2010<br>2010<br>2010<br>2010                                      |                  | P-> SPB Processed<br>P-> SPB Processed<br>P-> SPB Processed<br>P-> SPB Processed<br>P-> SPB Processed<br>P-> SPB Processed                                                                                                    | 38002       38009       38010       38010       38010       38010       38010       38010       38010 |
| Date:<br>Direct Comma<br>Enter-PF1<br>Help                                                                                | (MMDDYYYY)<br>nd:<br>PF2PF3F<br>1ain End                             | )<br>PF4PF5                                                                       | PF6              | -PF7PF8PF9<br>Bkwd Fwd                                                                                                    | PF10PF11PF12<br>Quit                                                                                  |

| Your Action                      | System Response                          |  |
|----------------------------------|------------------------------------------|--|
| 4. Choose Select and press Enter | A pop up window will be displayed. Enter |  |
|                                  | the date to create Download flat file.   |  |

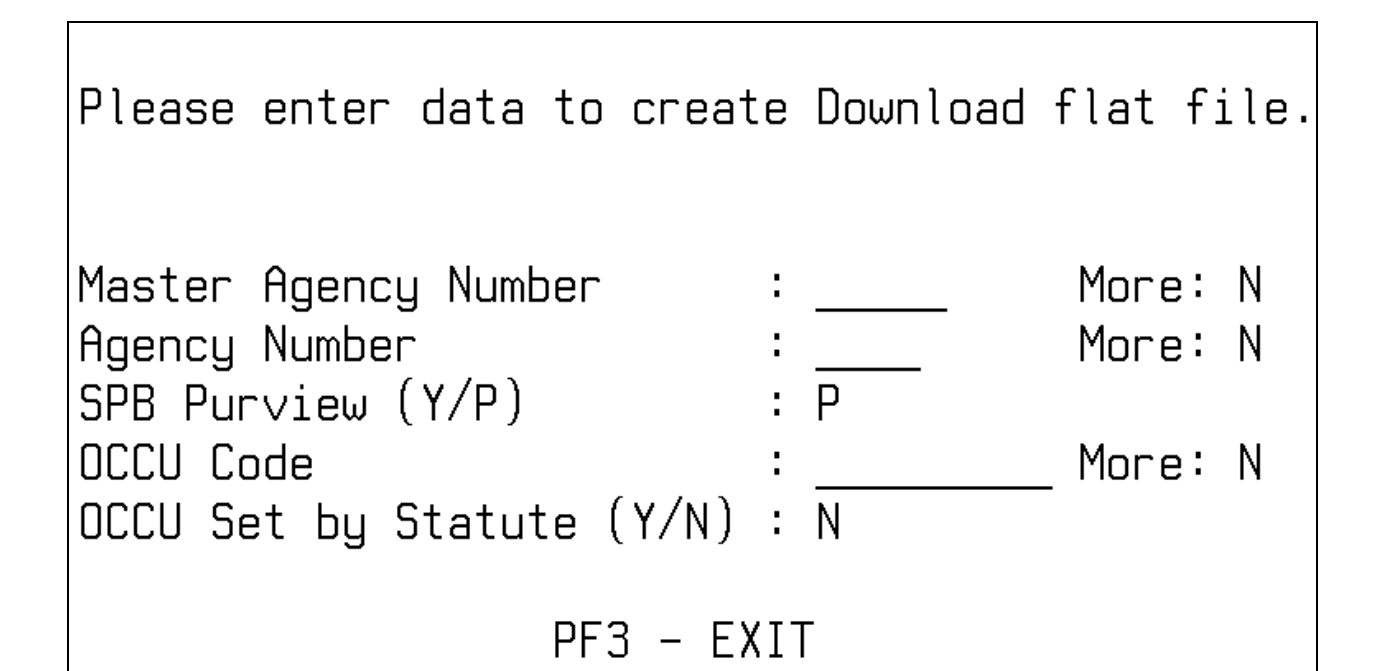

| Your Action                                                                                                    | System Response                      |
|----------------------------------------------------------------------------------------------------|--------------------------------------|
| 5. Enter the following information:                                                                                                    |                                      |
| <ul> <li>Master Agency Number: The master agency number XXXXX.</li> <li>Agency Number: The agency number XXXX.</li> <li>SPB Purview (Y/P): A "Y" indicates that this Agency's positions are under the purview of the State Personnel Board and fall under state service. A "P" indicates that SPB only processes the positions for an agency that is not under their purview.</li> <li>Occu Code: The occu code XXXX.</li> <li>OCCU Set by Statute (Y/N): Indicates whether this occu is set by statute or not.</li> </ul> |                                      |
| 6. Press F3                                                                                                    | The Batch Job Submission window will |
|                                                                                                    | appear.                              |